手机银行还款流程:

1.前往中国银行网点,办理网上银行和手机银行,同时申请动态口令牌,或开通**手机盾**。

## <section-header><section-header><section-header><section-header><section-header><text><text><text>

## 🕒 中国銀行

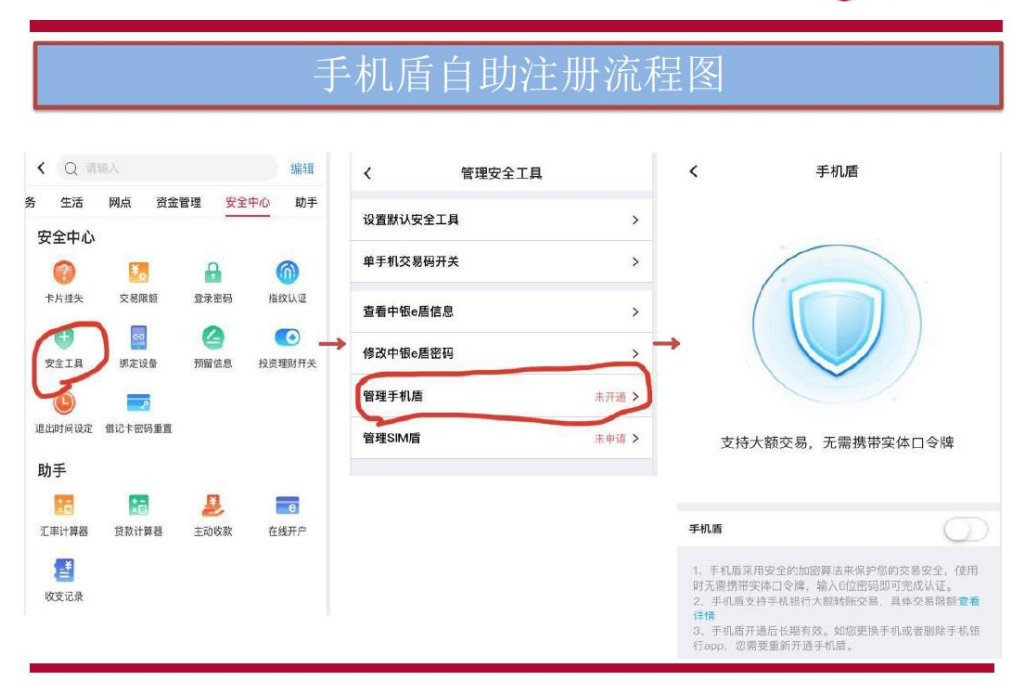

2. 下载最新版中国银行 APP;

注册登录并进入主界面,**点击贷款**;

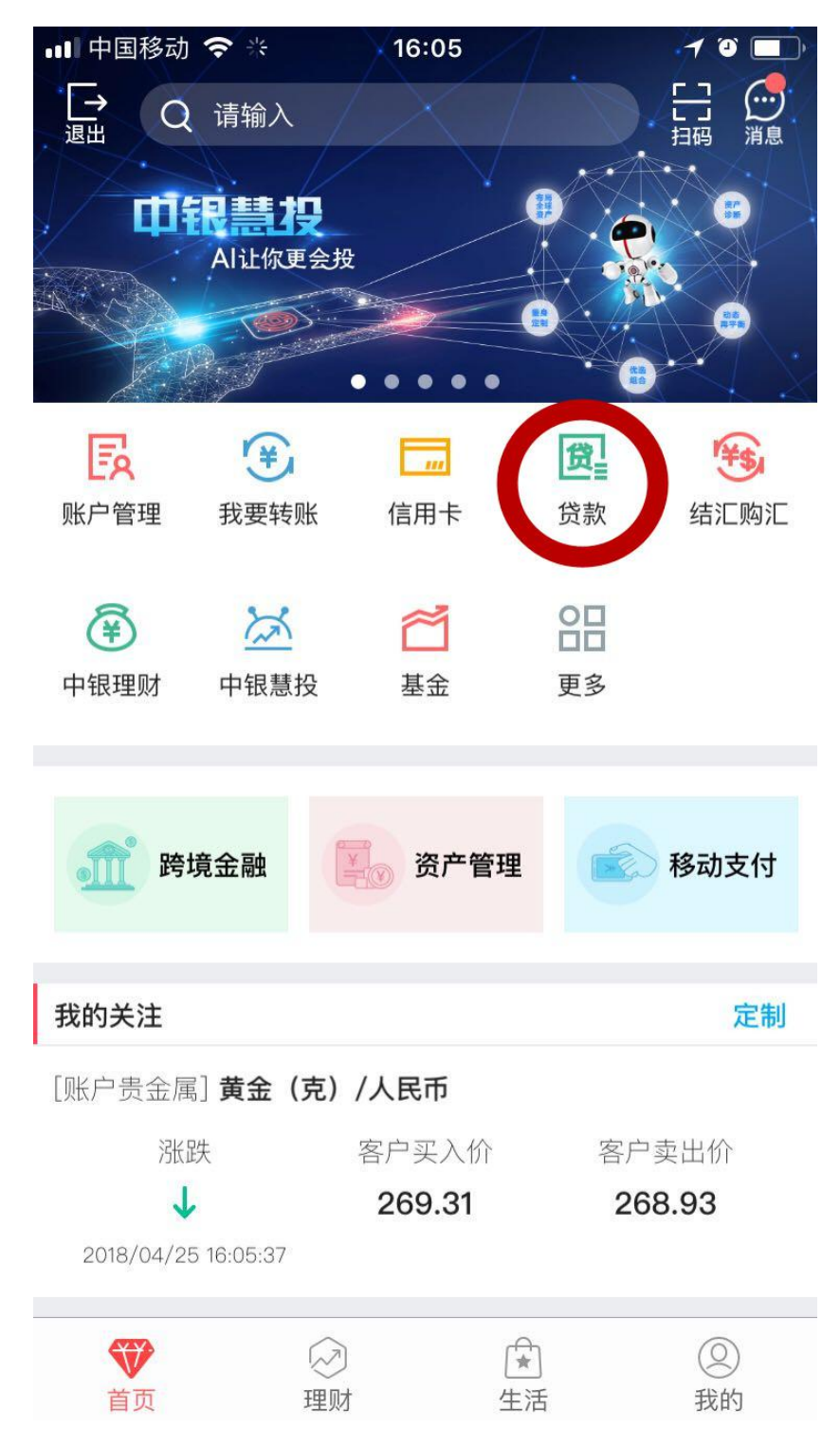

3.界面跳转,显示贷款本金总余额,核对无误后点击 进入下一个界面;

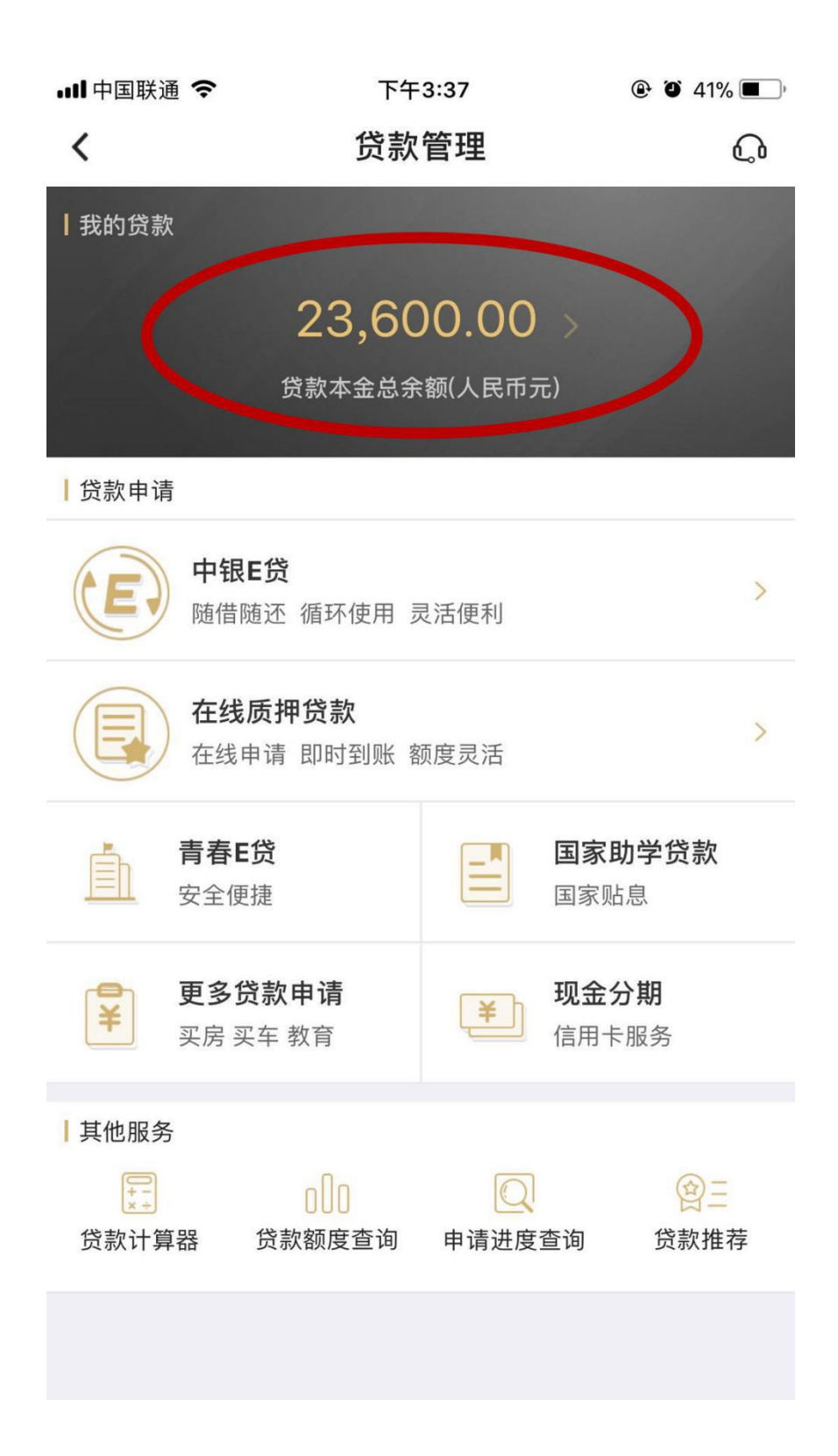

4.此界面显示为每学年发放的具体贷款数额,确认无 误后任意选择一笔贷款,点击进入详情;

| ull中国联通 🗢                     | 下午3:37  | 41%      |
|-------------------------------|---------|----------|
| <                             | 我的贷款    |          |
| <b>国家助学贷款</b><br>贷款总额(人民币元) 5 | 90000   |          |
| <b>国家助学贷款</b><br>贷款总额(人民币元) 5 | ,900.00 |          |
| <b>国家助学贷款</b><br>贷款总额(人民币元) 5 | ,900.00 |          |
| <b>国家助学贷款</b><br>贷款总额(人民币元) 5 | ,900.00 |          |
| 任意                            | 选择一笔贷款  | <b>大</b> |

## 5. 继续点击最下方"提前还款";

| ull 中国联通 🗢   | 下午3:38                  | 41%   |  |
|--------------|-------------------------|-------|--|
| <            | 国家助学贷款                  | Q ••• |  |
| 贷款金额(人民币元)   |                         |       |  |
| 5,900.0      | 00                      |       |  |
| 期限/利率        | 0个月/4.90%               |       |  |
| 本期应还         | 24.09                   |       |  |
| 还款日          | 2018/05/01 还款记录         |       |  |
| 还款账户         | 6217 ****** 6187 更改     |       |  |
| 还款方式         | 按月等额本息                  |       |  |
| 贷款日期范围       | 2017/09/14 - 2025/03/14 |       |  |
| 剩余应还本金       | 5,900.00                |       |  |
| 截止当前应还<br>利息 | 19.27                   |       |  |
| 贴息比例         | 100                     |       |  |
| 贴息截止日        | 2018/07/31              |       |  |
| 贷款账号         | 3233 ***** 1120         |       |  |
|              |                         |       |  |
|              |                         |       |  |
|              | 提前还款                    |       |  |

6. 选择"全额还款",注意下方还款账户**可用余额**是 否达到还款总额,余额不足的需补足后执行下一步;

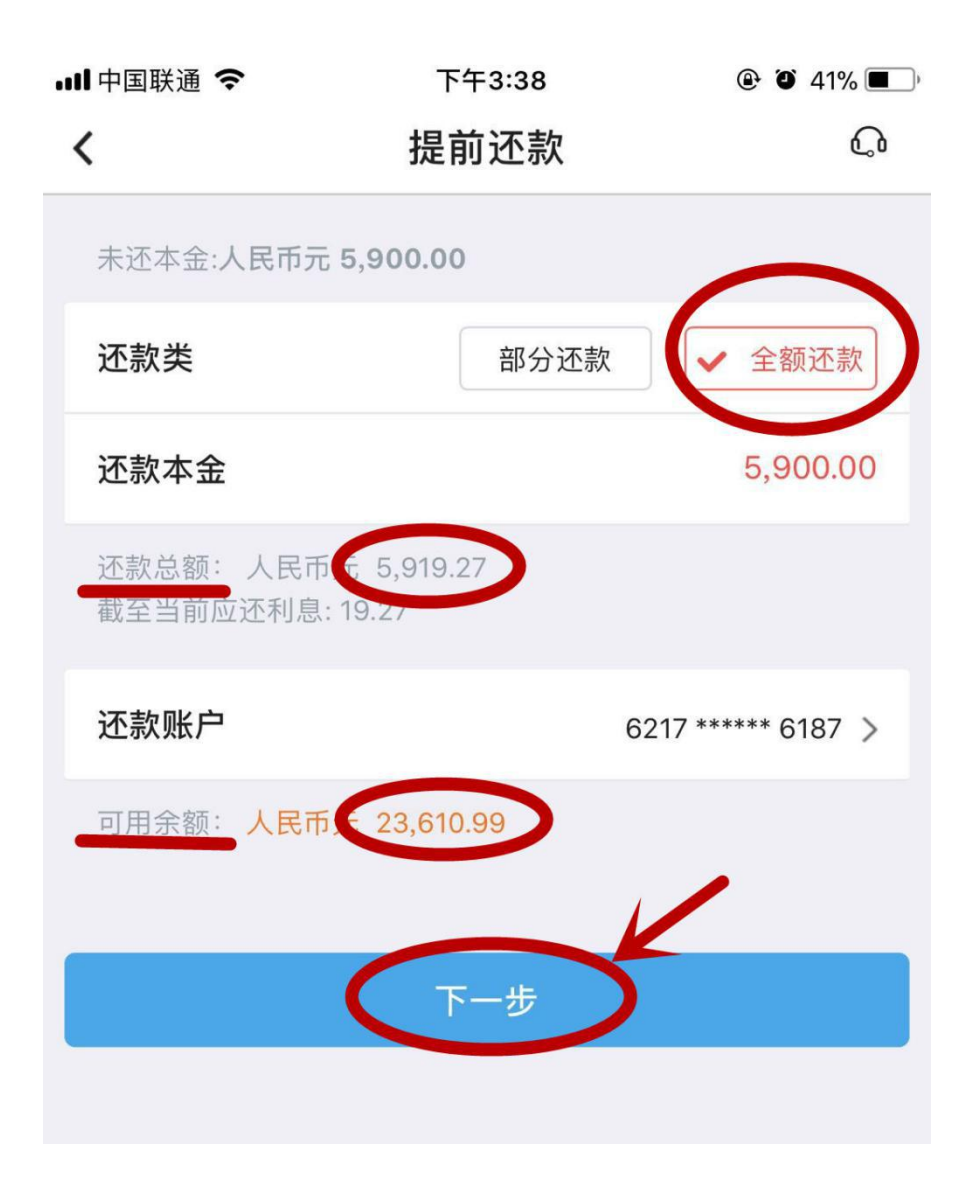

7.进入此界面,需点击下方红字标出的《中国银行股 份有限公司网上银行个人贷款提前还款协议》,进入 协议界面,根据阅读要求阅读完毕后点击下方"已阅 读,本人已知晓上述内容",自动跳转回原界面,在下 方提示语前的方框内勾选,点击确认;

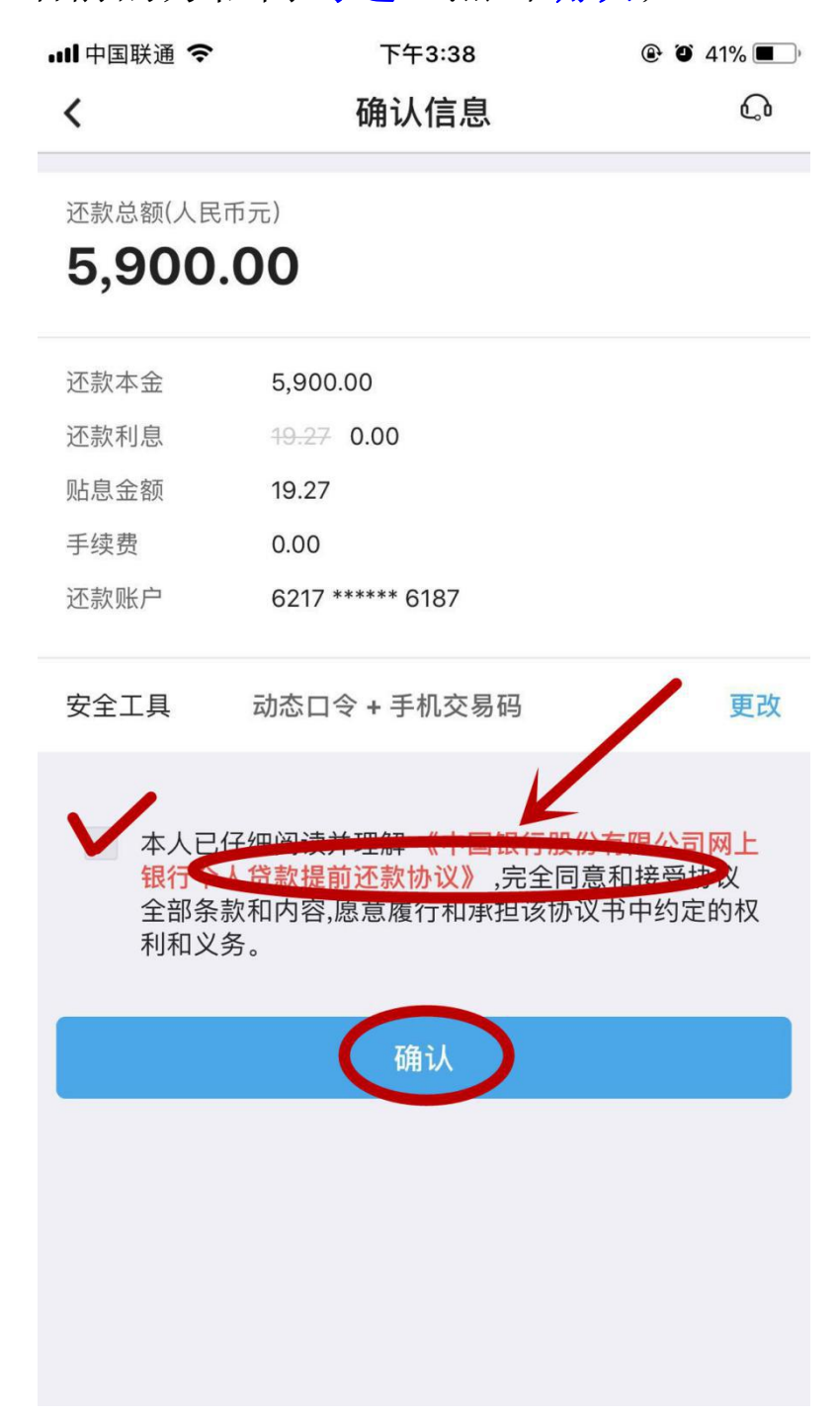

中国银行股份有限公司网上银行个人贷款提前还款协议

您(姓名: 多少 多份证件类型: 居民身份证 身份证件 号码: 4\*\*\*\*\*\*\*\*\*\*\*\*9, 以下简称甲方) 与本笔贷款的 贷款人(以下简称乙方)双方经平等协商,就甲方通过网上 银行发起本笔贷款提前还款操作事宜达成一致意见、特订立 本协议。

一、本协议项下本笔贷款的贷款账号为3233 \*\*\*\*\*\* 1120;

提前还款金额为:币种人民币元,金额5,900.00元;

其中,提前还款本金金额为:币种<u>人民币元</u>,金额 5,900.00元;

提前还款利息金额为:币种人民币元,金额19.27元。

二、乙方有权按照提前还款本金金额的0个月利息计收 手续费(利率按照提前还款当日的贷款利率计算),手续费 金额为0.00,优惠后手续费金额为0.00。

三、本协议是甲、乙双方在柜面签署的本笔贷款对应的 个人贷款合同(以下简称"原合同")的补充协议,甲方在 乙方网上银行页面通过身份认证工具验证的方式点击接受本 协议并经乙方网上银行系统确认交易成功后,即表示甲方与 乙方已达成本协议,双方同意对原合同提前还款条款中约定 的手续费金额予以变更。

四、本协议仅适用于通过网上银行发起个人贷款提前还 款操作,如甲方不认同本协议,可前往本笔贷款的贷款人柜 台基于原合同办理提前还款。

本人已仔细阅读并理解以上协议、完全同意和接受本协 议全部条款和内容。

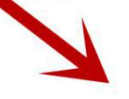

已阅读,本人已知晓上述内容

8.进入最后的确认信息界面,需在上方输入动态口令 牌上显示的六位数字,下方输入发送至手机的交易码 (六位数字),点击确认完成交易。

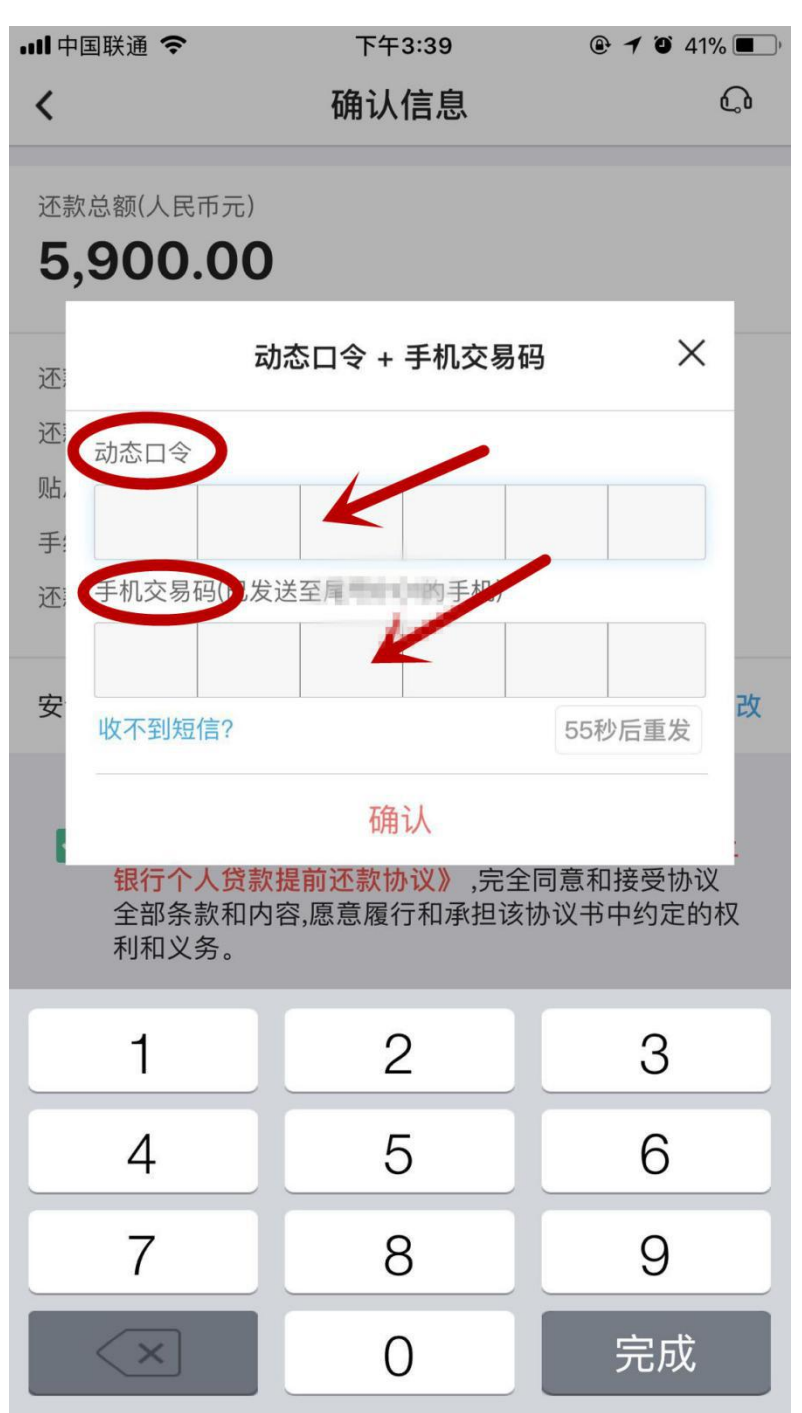

9.有两笔及以上的同学继续执行上述 3-7 步骤,完成 全部贷款结清。